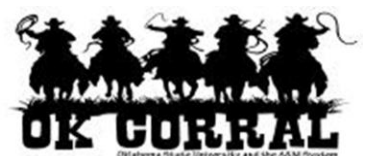

## In This Guide

- ✓ Navigating to receipt history
  ✓ Alternate navigation to search for PO numbers
- ✓ Creating receipts

This guide demonstrates how to create quantity receipts for purchase orders.

## Procedure

- 1. To create a receipt, navigate to receipt history by selecting **settlement** ⇒ **draft receipts** from the navigation bar.
- 2. Click the **Create Qty Receipt** button.

|                                     | Roger Requestor profile<br>Draft Receipts | logout<br>Search for | Catalog No. (SKU)            | Cart or Add Item to Cart |
|-------------------------------------|-------------------------------------------|----------------------|------------------------------|--------------------------|
| home/shop   favorites               |                                           | history              | document<br>search settlemen | t more >> 💽 🗚            |
| settlement   draft invoices   invoi | ce history draft receipts                 | receipt history      |                              | ?                        |
| Create Qty Receipt Create Cost Rec  | eipt                                      |                      |                              |                          |
| Draft Receipts                      |                                           |                      |                              | ?                        |

3. On the **by PO No.** tab, enter the 7 digit **Purchase Order No**. and click the **Search** button.

If you don't know the purchase order number, follow the alternate navigation in the next step. Otherwise proceed to step 4.

|                  | Roger Red<br>New Qt<br>Search                                                     | guestor profile   logout<br><b>Y Receipt - PO</b> Search Catalog No<br>for                                                                        | ¥ Select Draft Ca<br>(SKU) 	▼ | ort or Add Item to Cart |
|------------------|-----------------------------------------------------------------------------------|----------------------------------------------------------------------------------------------------|-------------------------------|-------------------------|
| home/shop        | favorites   forms                                                                 | carts   history   document<br>search                                                                                                    | settlement                    | more >> 💌 🗚             |
| settlement   dra | aft invoices   invoice history by PO No. by Requisition If you know the PO No. of | draft receipts     receipt history       by Supplier/SKU     by Receipt     by Invoice       the PO you are searching for, please enter it below. | Select Query                  | 2                       |
|                  | Purchase Order No.<br>Filter<br>Results per page                                  | Check Filter if you want to use the filters below.                                                                                                |                               |                         |

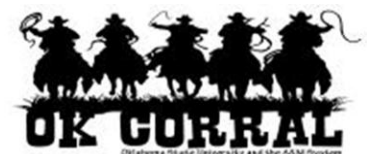

<u>Alternate Navigation:</u> If you do not know the PO number, you can search on the **document** search ⇒ my purchase order page.

- a. When you locate the PO number, either open the PO or click the select box associated with the PO number.
- b. Select **Create QTY Receipt** from the dropdown and click the **Go** button.

| Roger Requestor     profile     logout     Image: Select Draft Cart or Add Item to Cart       DK CLUSSSALL     Search     Search for Catalog No. (SKU)     Image: Cart or Add Item to Cart                                                             |                  |                        |                       |                    |                    |                    |                                  |            |       |
|----------------------------------------------------------------------------------------------------|------------------|------------------------|-----------------------|--------------------|--------------------|--------------------|----------------------------------|------------|-------|
|                                                                                                    |                  |                        |                       |                    | document<br>search | t s                | ettlement   mor                  | e >> 💌     | AAA E |
| search       exports       ?         start new search       Go to: my requisitions       my purchase orders<br>(h)       my invoices         Showing 1 - 3 of 3 results       Last 90 days (9/23/2011 - 12/21/2011)       Create Quantity Receipt < Go |                  |                        |                       |                    |                    |                    |                                  |            |       |
| Search Terms                                                                                                    | Results per page | 20 💌                   | Sort by               | y: Best match      | h 💽                | •                  | Pag                              | e 1 of 1 🕨 | ?     |
| Search Type<br>My Purchase Orders Search                                                                                                    | PO No            | Supplier               | Creation<br>Date/Time | Requisition<br>No. | Requisitioner      | Supplier<br>Status | Settlement Status                | PO Total   |       |
| Owner<br>Roger Requestor                                                                                                    | ✓ E000317 🗟      | AACC                   | 12/21/2011 5:50 PM    | 682366             | Roger<br>Requestor | Sent               | A Receipt-Required               | 100.00 USD |       |
| Filtered By                                                                                                    | ✓ E000148 🖹      | A.<br>Daigger<br>& Co. | 11/28/2011 4:50 PM    | 672514             | Roger<br>Requestor | Sent               | A Receipt-Required<br>No Matches | 100.00 USD |       |
| Type: Purchase Orders Date Range: Last 90 days Save Search Export Results                                                                                                    | ✓ E000147 🖳      | A.<br>Daigger<br>& Co. | 11/28/2011 4:50 PM    | 672511             | Roger<br>Requestor | Sent               | A Receipt-Required<br>No Matches | 100.00 USD |       |
| <                                                                                                    |                  |                        | III                   |                    |                    |                    |                                  |            | •     |

- 4. On the **draft receipts** page enter the **Header Information**:
  - a. Enter a unique Receipt Name (if needed).
  - Enter the **Packing Slip No.** and attach a scan of the packing slip for records purposes (if needed).

| OK CORR                                                                 | Roger Requestor p<br>New Qty Recei                             | profile   logout  <br>pt Search     | · for Catalog No. (SKU) 💽  | ft Cart or Add Item to Cart |
|-------------------------------------------------------------------------|----------------------------------------------------------------|-------------------------------------|----------------------------|-----------------------------|
| home/shop   favorit                                                     | es   forms   car                                               | ts   history                        | document<br>search settlem | ent more >> 💌 🗚             |
| settlement   draft invoice                                              | es   invoice history draft rece                                | receipt history                     |                            | 2                           |
| <b>5</b>                                                                |                                                                |                                     | Delete Add PO              | Save Updates Complete       |
| Summary Comments (0                                                     | ) History                                                      |                                     |                            | ?                           |
|                                                                         | Exac                                                           | t Match: PO No. E00010              | 57                         |                             |
| 😑 Header Information                                                    | ı                                                              |                                     |                            | ?                           |
| Receipt Name                                                            | 2011-12-10 roger_requestor 01                                  | Receipt (<br>Date                   | Create 12/10/2011 9:13:5   | 7 PM                        |
| Receipt No                                                              | Receipt Date                                                   | Packing Slip No.                    | Supplier Name              | Received by                 |
| To Be Assigned                                                          | 12/10/2011                                                     |                                     | Henry Schein Inc.          | Roger Requestor             |
| R                                                                       | ECEIPT ADDRESS                                                 |                                     | DELIVERY                   |                             |
| Location                                                                |                                                                | Carrier                             | Other                      | -                           |
| Attn: Matt Wessel<br>Room<br>Dept AAD0330 - PURCHASING<br>OK State Univ |                                                                | Tracking No.<br>Flexible Text       |                            |                             |
|                                                                         | BOONE PICKENS STADIUM<br>STILLWATER, OK 74078<br>United States | Attachments<br>Notes<br>(1,000 Char | s. Max)                    | Ĵ.                          |

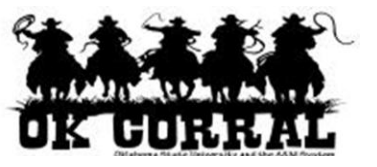

- 5. Navigate to the **Line Details** section.
- 6. Confirm or update the **Quantity**.

The Quantity field displays the PO remaining quantity. To receive more or less of an item than indicated on the PO, update the Quantity field.

7. Click the **Complete** button.

The **Save Updates** button will create a *draft* receipt.

| 1 | Receipt Li | nes               |                                                    |                |                    |                      |          |                     |                |                                 | ?       |
|---|------------|-------------------|----------------------------------------------------|----------------|--------------------|----------------------|----------|---------------------|----------------|---------------------------------|---------|
| I | Line Deta  | ils               |                                                    |                |                    |                      |          |                     |                |                                 |         |
|   |            |                   |                                                    |                |                    |                      |          |                     |                |                                 | ?       |
|   | Show Rece  | ipt Det           | ails                                               |                |                    |                      |          | For Selecte         | ed Lines: Remo | ve Selected Items               | Go      |
|   | PO No.     | PO<br>Line<br>No. | Product<br>Name                                    | Catalog<br>No. | Qty/UOM<br>ordered | Previous<br>Receipts | Quantity | Add to<br>Inventory | Line Status    | Actions                         |         |
|   | E000167    | 1                 | Kinesio Gold<br>Tape Black<br>2"x5.5yd<br>6rl/Bx 🕹 | 6000827        | 10 BX              |                      | 10       |                     | Received 💌     | Remove Line<br>Receive & Return |         |
|   | E000167    | 2                 | Tape<br>Kinesiology<br>Black 2"x16.4'<br>6/Ca 🗘    | 3640159        | 10 CA              |                      | 10       |                     | Received 💌     | Remove Line<br>Receive & Return |         |
|   |            |                   |                                                    |                |                    |                      |          |                     | elete Add PO   | Save Updates                    | omplete |

8. The **Receipt No.** displays.

If you need a printed copy of your receipt for your records, click the printer icon.

| OK GURAAL                             | Roger Requestor profile<br>Receipt No.47990 | logout<br>Search for | Catalog No. (SK    | elect Draft Cart | : or Add Item to C | Cart<br>Goo |
|---------------------------------------|---------------------------------------------|----------------------|--------------------|------------------|--------------------|-------------|
|                                       |                                             | history              | document<br>search | settlement       | more >> 💌          | AAA         |
| settlement   draft invoices   invoice | e history draft receipts                    | receipt history      |                    | -                |                    | ?≡          |
| Create Qty Receipt Create Cost Rec    | ceipt                                       |                      |                    |                  |                    |             |
| Receipt No . 47990 has been creat     | ted for the following PO No(s               | ):                   |                    |                  |                    |             |
| • PO/Reference No. E000167 🖨          |                                             |                      |                    |                  |                    | -           |

You have successfully created a quantity receipt.

Note: In some cases, a vendor might send multiple shipments to fulfill one PO. For example, an item could be on backorder, or a large order might be shipped in multiple boxes which could be separated during shipping. ► Because of this, it is possible to perform receiving more than once on a given PO.